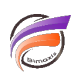

## Mutitableau croisé : enlever les en-têtes redondants

## Description

Par défaut, les valeurs de la Dimension horizontale sont répétées pour chacun des champs somme affichés dans le Rapport Multitableau de base :

| Vente                | S           |            |            |               |            | Donn <del>tie</del> s | en dale du jeu | di 27 juin 2   |
|----------------------|-------------|------------|------------|---------------|------------|-----------------------|----------------|----------------|
|                      | Tetal       | Total      | Centre     | Centre        | Hord       | Hord                  | Sed            | Sed            |
| Fornille             | CA ventes   | Qté ventes | CA vestes  | Qté<br>ventes | CA vestes  | Qté<br>ventes         | CA ventes      | Qt/c<br>ventes |
| Consommables         | 19 844 200  | 5 180      | 6 071 900  | 1.658         | 8 723 200  | 1.355                 | 8 049 100      | 2 169          |
| Imprimentes/Scenners | 19 824 908  | 5 179      | 6 074 900  | 1.654         | 5 739 608  | 1.355                 | 8 030 400      | 2 170          |
| Ordinateurs          | 19 671 700  | 5 177      | 6 074 900  | 1.654         | 5 687 400  | 1.353                 | 7 999 400      | 2 170          |
| Périphériques        | 19 736 300  | 5 175      | 6 074 900  | 1.654         | 5 668 000  | 1.351                 | 7 973 400      | 2 170          |
| Réseau               | 19 6 12 300 | 5 172      | 6 045 300  | 1.655         | 5 667 608  | 1.347                 | 7 899 400      | 2 170          |
| Stockage             | 19 728 308  | 5 181      | 6 064 200  | 1.652         | 5 780 508  | 1 357                 | 7 963 600      | 2 172          |
| Total                | 118 397 788 | 31 064     | 36 466 100 | 9 925         | 34 176 366 | 8 118                 | 47 815 300     | 13 021         |

Dans notre exemple, les noms de régions (Centre, Nord, Sud) sont répétés sur chaque champ Somme (CA ventes, Qté ventes).

L'astuce suivante permet d'éviter ces répétitions.

Sélectionnez les éléments redondants :

| Vente                | s           |            |            |               |            | Doonles       | eo date du jeu | ti 27 اندز 21 ti |
|----------------------|-------------|------------|------------|---------------|------------|---------------|----------------|------------------|
| 1                    | Total       | Total      | Centre     | Centre        | Rord       | hard          | Sud            | Sec              |
| Famile               | CA ventes   | Qté ventes | CA ventes  | Qté<br>ventes | CA ventes  | Q62<br>ventes | CA ventes      | Qté<br>ventes    |
| Consommables         | 29-844 200  | 5 180      | 6 071 900  | 1656          | \$ 723 280 | 1355          | 8 0 49 100     | 2 169            |
| Imprimentes/Scenners | 19-824-980  | 5 179      | 6 074 900  | 1654          | 5 719 600  | 1 385         | 8 030 400      | 2 170            |
| Ordinatours          | 19 671 780  | \$ 177     | 6 074 900  | 1654          | \$ 697 480 | 1 3 5 3       | 7 899 480      | 2 170            |
| Pérphéngues          | 19 718 300  | 5 175      | 8 074 900  | 1654          | 5 668 000  | 1 381         | 7 973 400      | 2 170            |
| Réveau               | 19-612-300  | 5 172      | 6 0 45 300 | 1655          | 5 667 680  | 1.347         | 7 899 480      | 2 170            |
| Stackage             | 19 728 380  | 5 181      | 6 064 200  | 1652          | \$ 700 580 | 1 357         | 7 963 680      | 2 172            |
| Total                | 118 397 700 | 31 864     | 36 406 100 | 9 905         | 34 176 300 | 8118          | 47 815 300     | 13 021           |

## et supprimez-les :

| Vente                | s           |            |                  |               |                  | Donnies       | en date du jeo | 2 «نیز 27 ل   |
|----------------------|-------------|------------|------------------|---------------|------------------|---------------|----------------|---------------|
|                      | Total       | Tetal      | Centre           |               | Rord             |               | Sud            |               |
| Fomile               | CA vestes   | Qté ventes | <b>CA</b> vestes | Qté<br>ventes | <b>CA</b> ventes | Qté<br>ventes | CA ventes      | Qté<br>ventes |
| Consommables         | 19 844 200  | 5 180      | 6 071 900        | 1.656         | \$ 723 200       | 1 355         | 8 0 49 100     | 2 169         |
| Imprimentes/Scenners | 19 824 900  | 5 179      | 6 074 908        | 1.654         | 5 719 600        | 1 385         | 8 030 400      | 2 170         |
| Ordinateurs          | 18 671 700  | S 177      | 6 074 908        | 1.654         | 5 697 400        | 1 353         | 7 899 480      | 2 170         |
| Périphériques        | 15 736 300  | 5 175      | 6 074 900        | 1.654         | 5 668 000        | 1 381         | 7 973 400      | 2 170         |
| Réseau               | 19 6 12 300 | 5 172      | 6 045 300        | 1.655         | 5 667 600        | 1347          | 7 899 480      | 2 170         |
| Stockage             | 18 738 300  | 5 181      | 6 064 308        | 1.652         | 5 780 500        | 1 357         | 7 963 680      | 2 172         |
| Total                | 118 397 700 | 31 064     | 36 406 100       | 9 905         | 34 176 300       | 8 118         | 47 815 300     | 13 021        |

Ensuite double-cliquez sur l'un des valeurs de la Dimension horizontale restantes pour afficher la boite de dialogue *Edition de l'élément*.

Cliquez sur l'onglet *Données*. Dans la liste déroulante sous-colonne, sélectionnez C**ouvrir toutes les sous colonnes** :

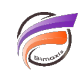

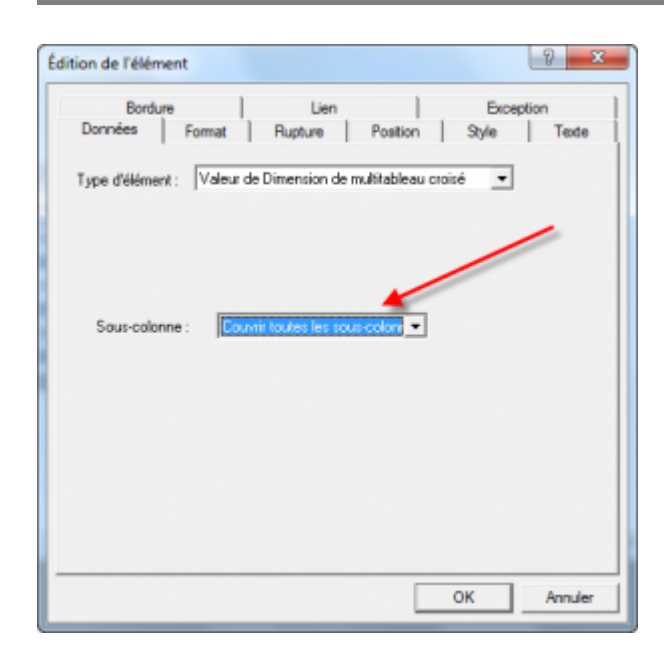

Cliquez ensuite sur le bouton OK.

Voici le résultat final :

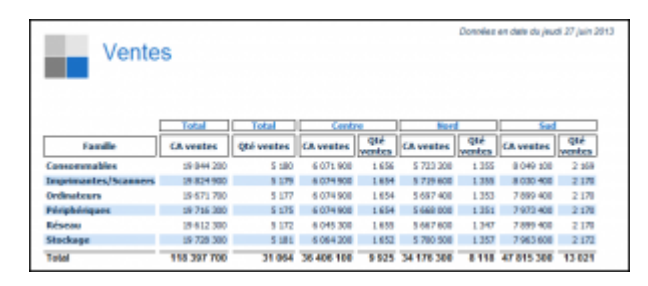

## Tags

- 1. Diver
- 2. Multitableau
- 3. Rapport
- 4. tableau